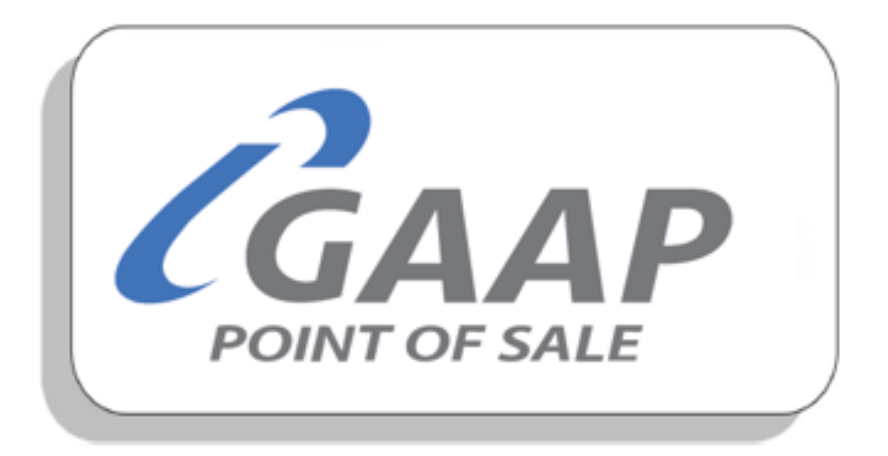

# MacromatiX – LiveLink

LiveLink is the process to integrate the MacromatiX system to the Retail Office Database.

# Contents

| Overview of how Macromatix interface with Retail Office | 2  |
|---------------------------------------------------------|----|
| LiveLink Installation                                   | 4  |
| Configuring the MX.Config File                          | 17 |
| Registering the LiveLink                                | 20 |
| Accessing the MacromatiX website                        | 22 |

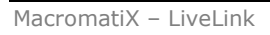

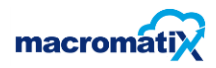

# Overview of how Macromatix interface with Retail Office

# 1. WPRO (QSR Till Software)

Sales are recorded on each individual till on a local database, providing redundancy. Each Till operates independently without a network or without a server, allowing for a greater up-time in store. The sales remain on the Till indefinitely and can be audited for the life time of the terminal.

# 2. Retail Office (In-store Back Office Software)

The Retail Office Software in the store pulls the sales information from the Tills and consolidates.

Retail Office maintains:

- Sales Item Configurations (Menu Items, Departments, Cooking Instructions, Meals, etc.)
- Cashier and Manager Security
- Channel Names (Sit Down, Take Away, Drive Thru, Kiosk, Online, Uber-Eats, Mr.D)
- Other options (Tax Details, Store code, Branch Details, etc. )

These actions are performed on Retail Office:

- Transmitting of Menu and Promotions
- Cashup of Cashiers and Tills
- DayEnd (Shift-End) to close and clear all the tills in the store for the next business-date.

# 3. Back Office to/from Till Communications

Communication to the Tills (Transmission of Menu, Cashier, Options) is done over TCP/IP using a proprietary communications module.

The Sales are imported from the Tills using Firebird Database.

For the communications to run correctly the **Sales Importer** service should be running. This polls every till for information every couple of seconds. It ensures that all Sales are imported into the Back Office for collection by LiveLink.

# 4. Retail Office Enterprise (Enterprise Software)

The Enterprise version of the software works exactly like the software in store, but it is used to maintain Sales Item Configurations and information for regions country wide.

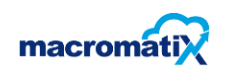

### 5. Enterprise to/from Store Communications

Communication between the Enterprise and Store solution is handled through the **EnterpriseAgent** service. This makes use of a Firebird Remote Database that is accessible from the store and the head office, without the need for a direct VPN. New promotions or changes in the Menu and Sales Channels requires this module to operate effectively.

# 6. LiveLink

LiveLink polls the Retail Office Database on a configurable interval (10minutes) and collects any new sales information, cash-up information and day end information. This information is pushed up to MacromatiX.

### 7. MX – MacromatiX

All Stock, Cashier Declarations, Purchases and Scheduling is handled by MacromatiX.

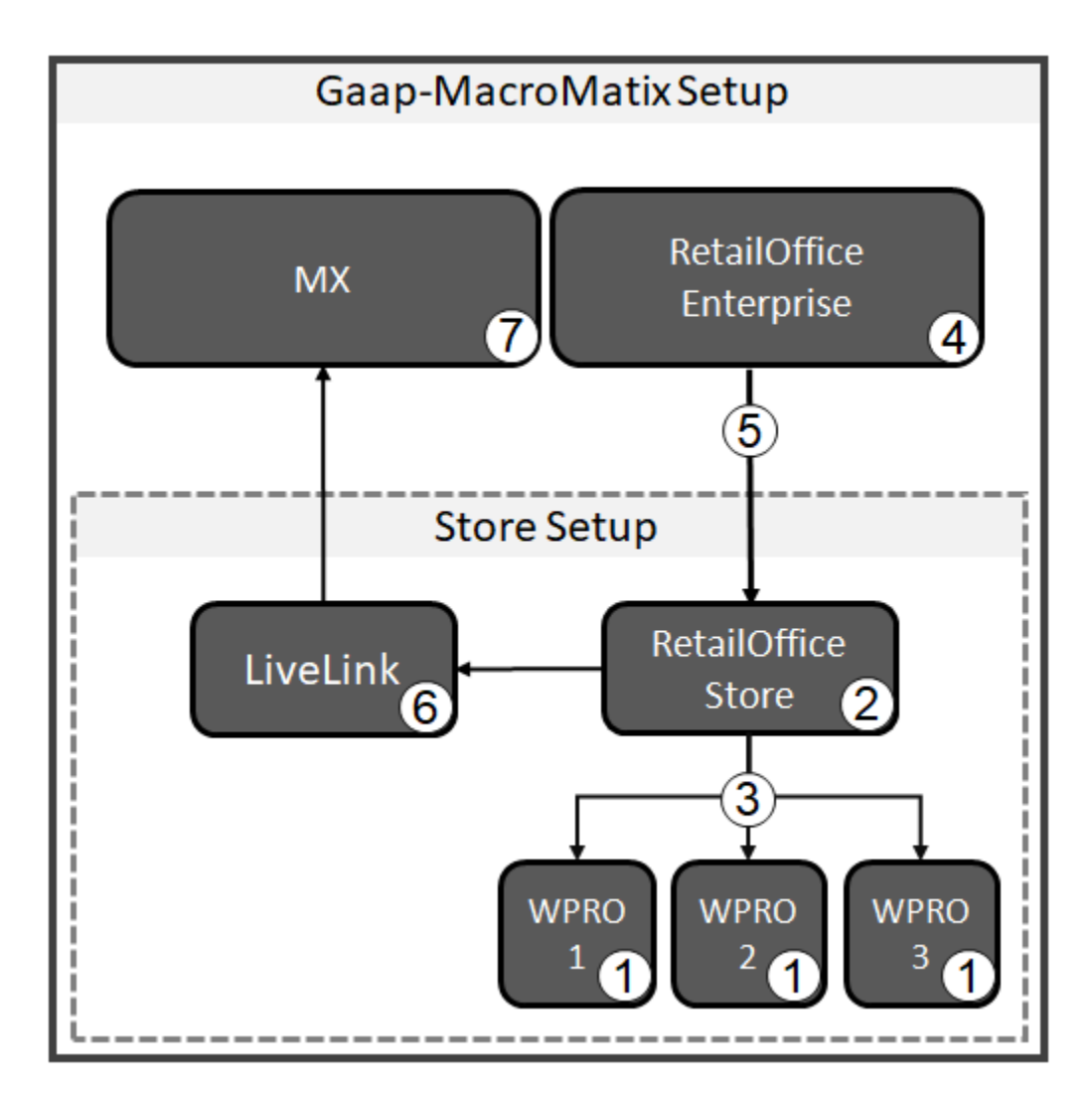

### **LiveLink Installation**

(Basic understanding not to be installed by technicians at the moment)

LiveLink is the process to integrate the MacromatiX system to the Retail Office Database. The following steps must be applied to understand and complete the installation process:

#### **Requirements for the installation**

- .NET Framework 2.0 or newer.
- SQL Server Express (Version 2008 2019).
- The Firebird ODBC driver must be installed on the machine.
- The restaurant entity must be created in the EBO Desktop.
- The POS Polling page in EBO must be pre-configured for the auto activation to be successful.

#### LiveLink activation

- Setup the Store information and polling details in EBO Created by MacromatiX.
- Install and configure the LiveLink application.

#### Setting up Store and polling details

Sales information will not display in EBO unless the setup of Store and polling details have been completed.

Creating a store and configuring Polling is done by the MacromatiX Admin team.

#### Installation of LiveLink

Make sure to have the following before starting:

- LiveLink Installer.msi
- Setup.exe
- Mx.config
- Run.bat (setup.bat)
- MSSQL Express
- Firebird ODBC

Ensure that the LiveLink installation package contains LiveLinkInstaller.msi

SQL server express must be installed before the start of the installation

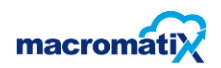

#### Step 1:

• Ensure that firebird ODBC installer is available

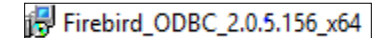

• Run the installer and select Next >

|        | Welcome to the Firebird ODBC<br>Driver Setup Wizard                        |
|--------|----------------------------------------------------------------------------|
| $\sim$ | This will install Firebird ODBC driver 2.0.5.156 on your<br>computer.      |
|        | It is recommended that you close all other applications before continuing. |
|        | Click Next to continue, or Cancel to exit Setup.                           |
|        |                                                                            |
|        |                                                                            |

| 🔂 Setup - Firebird ODBC Driver 🔹 —                                                                                                   | ×        |
|----------------------------------------------------------------------------------------------------|----------|
| License Agreement<br>Please read the following important information before continuing.                                              | 2        |
| Please read the following License Agreement. You must accept the terms of this<br>agreement before continuing with the installation. |          |
| Initial Developer's PUBLIC LICENSE<br>Version 1.0                                                                                    | ^        |
| 1. Definitions                                                                                                    |          |
| 1.0 "Commercial Use" means distribution or otherwise making the Covered<br>Code available to a third party.                          |          |
| 1.1 "Contributor" means each entity that creates or contributes to the creation of Modifications.                                    | <b>~</b> |
| <ul> <li>I accept the agreement</li> <li>I do not accept the agreement</li> </ul>                                                    |          |
|                                                                                                    |          |
| < Back Next >                                                                                                    | Cancel   |

• Select I accept the agreement followed by Next >

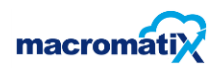

| 🔀 Setup - Firebird ODBC Driver —                                                                                                    |      | ×  |
|----------------------------------------------------------------------------------------------------|------|----|
| Information .<br>Please read the following important information before continuing.                                                                                                    | 6    | D  |
| When you are ready to continue with Setup, click Next.                                                                                                    |      |    |
| The IBPhoenix Firebird ODBC Driver Installation                                                                                                    | ~    |    |
|                                                                                                    |      |    |
| The installer presents 3 installation options:                                                                                                    |      |    |
| o Developer Install<br>o Deployment Install<br>o Documentation Install                                                                                                    |      |    |
| General Notes on installing the Driver                                                                                                    |      |    |
| ODBC Drivers live in the WINDOWS System32 ( <sys> ) directory. When the installer prompts you to choose an installation directory it is really asking you where you want the documentation installed.</sys> | ~    |    |
| < Back Next >                                                                                                    | Cano | el |

• Select **Next >** on the driver Installation screen

| 👸 Setup - F | irebird ODBC D      | river              |            |              |              | _         |          | ×    |
|-------------|---------------------|--------------------|------------|--------------|--------------|-----------|----------|------|
| Select D    | ectination Loc      | ation              |            |              |              |           |          | 2    |
| Select D    |                     |                    |            |              |              |           | - (      | 251  |
| where       | should Firebird (   | DDBC Driver be in  | nstalled?  |              |              |           | <u> </u> | U    |
| l           | Setup will insta    | all Firebird ODBC  | Driver in  | to the follo | wing folder  | r.        |          |      |
| To con      | itinue, click Next. | If you would like  | e to selec | t a differen | it folder, d | lick Brov | vse.     |      |
| C:\Pro      | ogram Files (x86)   | Firebird_ODBC      |            |              |              | Bro       | wse      |      |
|             |                     |                    |            |              |              |           |          |      |
|             |                     |                    |            |              |              |           |          |      |
|             |                     |                    |            |              |              |           |          |      |
|             |                     |                    |            |              |              |           |          |      |
|             |                     |                    |            |              |              |           |          |      |
| At leas     | st 1.0 MB of free   | disk space is requ | uired.     |              |              |           |          |      |
|             |                     |                    |            |              |              |           |          |      |
|             |                     |                    |            | < Back       | Next         | >         | Can      | icel |

- Ensure that the installation pathway is correct (Highlighted in blue above)
- Firebird ODBC must be installed in (C:\Program Files (x86)\Firebird\_ODBC)
- Should Firebird ODBC be installed in (C:\Program Files\Firebird\_ODBC) a possible conflict can occur with the existing firebird
- Once Pathway is correct select Next >

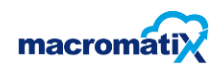

| 🔂 Setup - Firebird ODBC Driver                                                                                          | -        |           | ×    |
|----------------------------------------------------------------------------------------------------|----------|-----------|------|
| Select Components<br>Which components should be installed?                                                              |          | (         | 3    |
| Select the components you want to install; clear the components you install. Click Next when you are ready to continue. | ı do not | t want to |      |
| Developer install - register driver in System Dir. Install documentation                                                | n to pro | ogram ç 🗸 | /    |
|                                                                                                    |          |           |      |
|                                                                                                    |          |           |      |
|                                                                                                    |          |           |      |
|                                                                                                    |          |           |      |
|                                                                                                    |          |           |      |
|                                                                                                    |          |           |      |
|                                                                                                    |          |           |      |
| < Back Next                                                                                                    | :>       | Car       | ncel |

- Ensure Developer install is selected
- Select Next >

| 🛃 Setup - Firebird ODBC Driver                                                | _        |           | ×     |
|-------------------------------------------------------------------------------|----------|-----------|-------|
| Select Start Menu Folder<br>Where should Setup place the program's shortcuts? |          |           | ٢     |
| Setup will create the program's shortcuts in the following Sta                | art Mer  | nu folder |       |
| To continue, click Next. If you would like to select a different folder,      | click Br | owse.     |       |
| Firebird \Firebird ODBC Driver                                                | В        | rowse     |       |
|                                                                               |          |           |       |
|                                                                               |          |           |       |
|                                                                               |          |           |       |
|                                                                               |          |           |       |
|                                                                               |          |           |       |
|                                                                               |          |           |       |
| < Back Next                                                                   | >        | Ca        | ancel |

• Select **Next >** to add program to shortcuts.

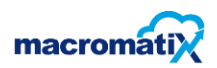

| 🔀 Setup - Firebird ODBC Driver 🛛 🗌                                                                              | ×     |
|----------------------------------------------------------------------------------------------------|-------|
| Ready to Install *<br>Setup is now ready to begin installing Firebird ODBC Driver on your computer.             | ٢     |
| Click Install to continue with the installation, or click Back if you want to review or<br>change any settings. |       |
| Destination location:<br>C:\Program Files (x86)\Firebird_ODBC                                                   | ^     |
| Setup type:<br>Developer install - register driver in System Dir. Install documentation to prog                 |       |
| Selected components:<br>Install driver to C:\Windows\system32<br>Documentation in CHM and HTML format           |       |
| Start Menu folder:<br>Firebird \Firebird ODBC Driver                                                            | ~     |
| < >                                                                                                    |       |
| < Back Install C                                                                                                | ancel |

- Confirm destination location, Setup type, selected components and startup menu folder
- Select **Install** if correct. Should any information be incorrect, go through the previous steps again.

| 🔂 Setup - Firebird ODBC Driver —                                                                                                    |   | $\times$ |
|----------------------------------------------------------------------------------------------------|---|----------|
| Information Please read the following important information before continuing.                                                             | ( | D        |
| When you are ready to continue with Setup, click Next.                                                                                     |   |          |
| Firebird ODBC Driver v2.0 Readme                                                                                                    | ^ |          |
| o What's new<br>o Installation<br>o Configuration<br>o Known Issues<br>o Feedback                                                          |   |          |
| What's New                                                                                                    |   |          |
| Welcome to the latest release of the Firebird ODBC driver. This release sees many significant advances in the driver. Notable changes are: | v |          |
| Next >                                                                                                    |   |          |

• Select Next >

| 🔀 Setup - Firebird ODBC Drive | r — 🗆 🗙                                                                                                    |
|-------------------------------|----------------------------------------------------------------------------------------------------|
|                               | Completing the Firebird ODBC<br>Driver Setup Wizard                                                                                          |
|                               | Setup has finished installing Firebird ODBC Driver on your<br>computer. The application may be launched by selecting the<br>installed icons. |
|                               | Click Finish to exit Setup.                                                                                                    |
|                               | View Readme.txt                                                                                                    |
|                               |                                                                                                    |
|                               |                                                                                                    |
|                               |                                                                                                    |
|                               |                                                                                                    |
|                               |                                                                                                    |
|                               | < Back Finish                                                                                                    |

• Select Finish – the installation is now complete

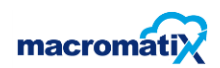

#### Step 2:

Install SQL Express. This is important for LiveLink to interface with the MacromatiX database.

NB: SQL Express version that can be used must from 2010 and upward

- Run the installer
- Choose Directory For Extracted Files
  Choose Directory For Extracted Files

  NQSR SDM 2020\MX\Live link\SQLEXPR\_x64\_ENU\
  Ok
  Cancel
  Browse...
- Select OK

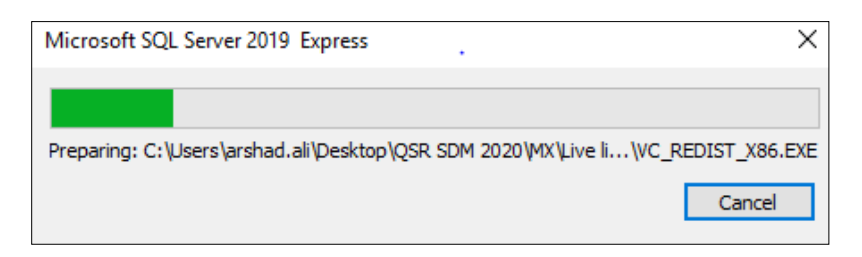

• The installer will start extracting

| 1 SQL Server Installation Center |                                                                                                    |
|----------------------------------|----------------------------------------------------------------------------------------------------|
| Planning                         | New SQL Server stand-alone installation or add features to an existing installation                                                                                                    |
| Installation                     | Launch a wizard to install SQL Server 2019 in a non-clustered environment or to add                                                                                                    |
| Maintenance                      | reatures to an existing SQL Server 2019 Instance.                                                                                                    |
| Tools                            | Install SQL Server Reporting Services                                                                                                    |
| Resources                        | Launch a download page that provides a link to install SQL Server Reporting Services.<br>An internet connection is required to install SSRS.                                                                                                    |
| Options                          | Install SQL Server Management Tools                                                                                                    |
|                                  | Launch a download page that provides a link to install SQL Server Management<br>Studio, SQL Server command-line utilities (SQLCMD and BCP), SQL Server PowerShell<br>provider, SQL Server Profiler and Database Tuning Advisor. An internet connection is<br>required to install these tools.                                                                                                    |
|                                  | Install SQL Server Data Tools<br>Launch a download page that provides a link to install SQL Server Data Tools (SSDT).<br>SSDT provides Visual Studio integration including project system support for<br>Microsoft Azure SQL Database, the SQL Server Database Engine, Reporting Services,<br>Analysis Services and Integration Services. An internet connection is required to install<br>SSDT. |
|                                  | Upgrade from a previous version of SQL Server                                                                                                    |
|                                  | Launch a wizard to upgrade a previous version of SQL Server to SQL Server 2019.<br>Click here to first view Upgrade Documentation                                                                                                    |
|                                  |                                                                                                    |
| Microsoft SQL Server 2019        |                                                                                                    |

• Select "New SQL Server stand-alone installation..."

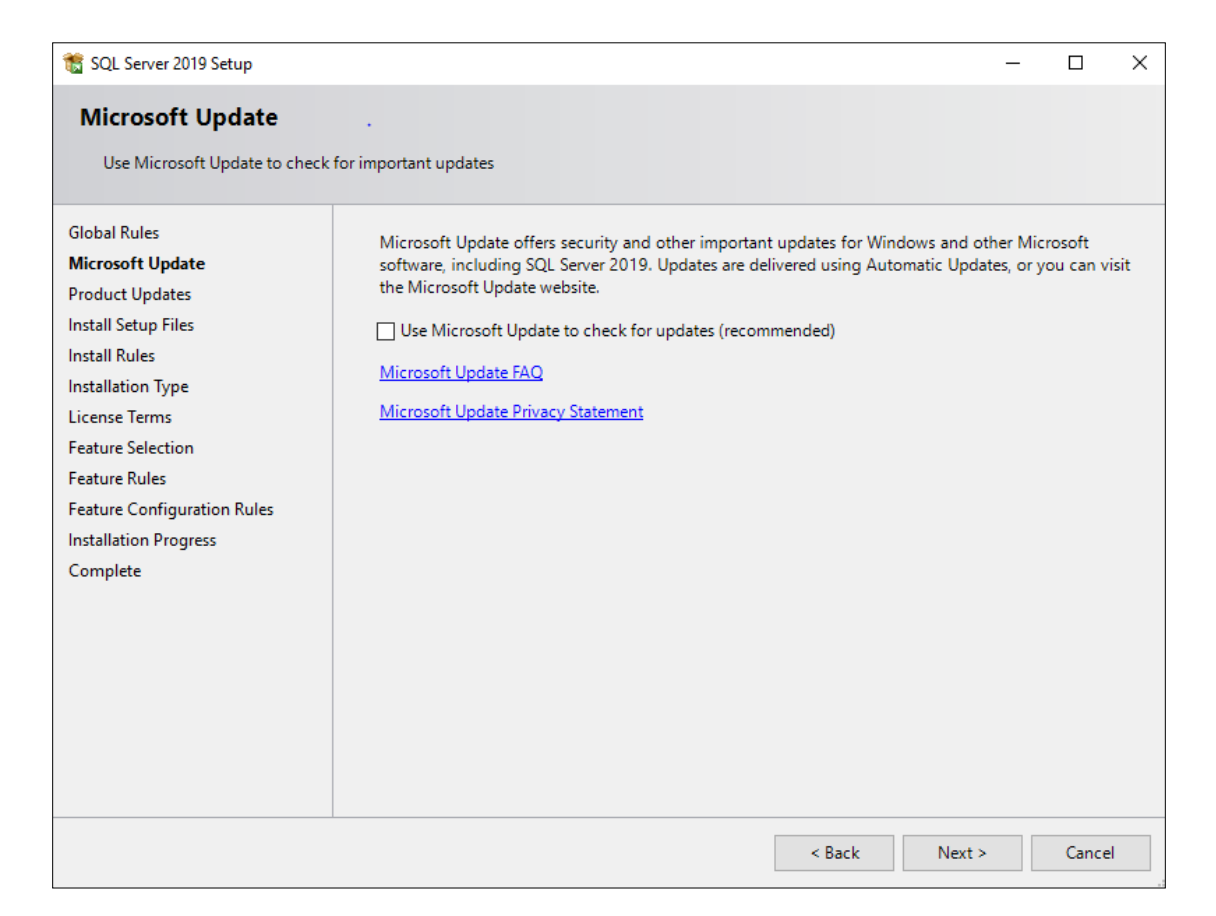

• The installation will startup, select Next >

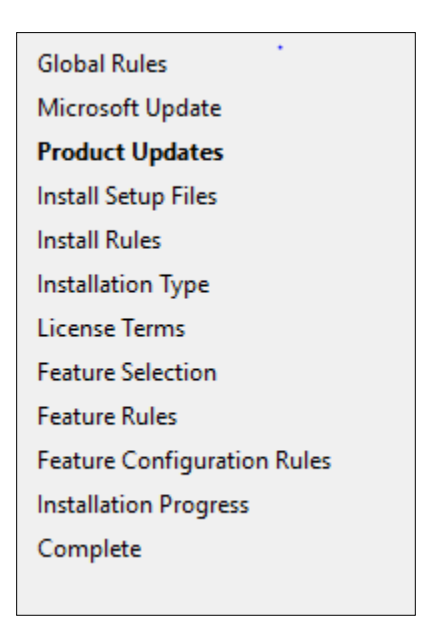

• Select Product Updates

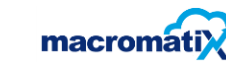

| 📸 SQL Server 2019 Setup                                                                                                    |                                                                                                    |                                                                                          | _                                                                  |                                       | ×                   |
|----------------------------------------------------------------------------------------------------|----------------------------------------------------------------------------------------------------|------------------------------------------------------------------------------------------|--------------------------------------------------------------------|---------------------------------------|---------------------|
| Product Updates                                                                                                    |                                                                                                    |                                                                                          |                                                                    |                                       |                     |
| Always install the latest update                                                                                                    | es to enhance your SQL Server security and performance.                                                                                                    |                                                                                          |                                                                    |                                       |                     |
| Global Rules<br>Microsoft Update<br><b>Product Updates</b><br>Install Setup Files<br>Install Rules<br>Installation Type<br>License Terms<br>Feature Selection<br>Feature Rules<br>Feature Configuration Rules<br>Installation Progress<br>Complete | <ul> <li>SQL Server Setup could not search for updates throug<br/>check again or click Next to continue. To troubleshood<br/>the link below, ensure you have Internet or network a<br/>can find updates interactively through the Windows U<br/>Error <u>0x8024402C</u>; Exception from HRESULT: 0x8024.</li> <li><u>Read our privacy statement online</u></li> <li><u>Learn more about SQL Server product updates</u></li> </ul> | gh the Windows I<br>ot issues with you<br>access, and ensur<br>Jpdate control pa<br>402C | Update service. Yo<br>r Windows Update<br>e your Windows U<br>nel. | u can eith<br>service, \<br>pdate ser | er<br>vice<br>again |
|                                                                                                    |                                                                                                    | < Back                                                                                   | Next >                                                             | Cance                                 | el .:               |

• No need to search for updates, select Next >

| 髋 SQL Server 2019 Setup         |                                      |                                     | -     |       | × |
|---------------------------------|--------------------------------------|-------------------------------------|-------|-------|---|
| Install Setup Files             |                                      |                                     |       |       |   |
| If an update for SQL Server Set | up is found and specified to be incl | uded, the update will be installed. |       |       |   |
| Global Rules                    |                                      |                                     |       |       |   |
| Microsoft Update                |                                      |                                     |       |       |   |
| Product Updates                 | Task                                 | Status                              |       |       |   |
| Install Setup Files             | Install Setup files                  | Not started                         |       |       |   |
| Install Rules                   |                                      |                                     |       |       |   |
| Installation Type               |                                      |                                     |       |       |   |
| License Terms                   |                                      |                                     |       |       |   |
| Feature Selection               |                                      |                                     |       |       |   |
| Feature Rules                   |                                      |                                     |       |       |   |
| Feature Configuration Rules     |                                      |                                     |       |       |   |
| Installation Progress           |                                      |                                     |       |       |   |
| Complete                        |                                      |                                     |       |       |   |
|                                 |                                      |                                     |       |       |   |
|                                 |                                      |                                     |       |       |   |
|                                 |                                      |                                     |       |       |   |
|                                 |                                      |                                     |       |       |   |
|                                 |                                      |                                     |       |       |   |
|                                 |                                      |                                     |       |       |   |
|                                 |                                      |                                     |       |       |   |
|                                 |                                      | < Back N                            | ext > | Cance |   |
|                                 |                                      |                                     |       |       |   |

• Allow the installation to start

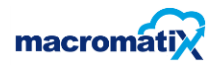

| 髋 SQL Server 2019 Setup                                                                                                    |                                                                                                    |                                                                                                    |                                                                                                    |                                                                                                | _                                                |                                                  | ×  |
|----------------------------------------------------------------------------------------------------|----------------------------------------------------------------------------------------------------|----------------------------------------------------------------------------------------------------|----------------------------------------------------------------------------------------------------|------------------------------------------------------------------------------------------------|--------------------------------------------------|--------------------------------------------------|----|
| Installation Type<br>Perform a new installation or ac                                                                                                    | dd features to an existi                                                                                                    | ng instance of SQL Serve                                                                                                    | er 2019.                                                                                                    |                                                                                                |                                                  |                                                  |    |
| Global Rules<br>Microsoft Update<br>Install Setup Files<br>Install Rules<br>Installation Type<br>License Terms<br>Feature Selection<br>Feature Rules<br>Instance Configuration<br>Server Configuration<br>Database Engine Configuration<br>Feature Configuration Rules<br>Installation Progress | <ul> <li>Perform a new in:<br/>Select this option<br/>components.</li> <li>Add features to a<br/>SQLEXPRESS<br/>Select this option<br/>want to add the<br/>within an instance</li> <li>Installed instances:</li> <li>Instance Name<br/>SQLEXPRESS</li> <li>MSSQLSERVER</li> </ul> | stallation of SQL Server 2<br>if you want to install a<br>n existing instance of SQ<br>if you want to add feat<br>Analysis Services feature<br>e must be the same editi<br>Instance ID<br>MSSQL15.SQLEXPR<br>MSSQL15.MSSQLS | 019<br>new instance of SQL S<br>L Server 2019<br>ures to an existing insis<br>s to the instance that<br>on.<br>Features<br>SQLEngine,SQLEn<br>SQLEngine,SQLEn | erver or want to in<br>tance of SQL Serv<br>contains the Data<br>Edition<br>Express<br>Express | er. For exa<br>base Engin<br>Ver<br>15.(<br>15.( | ed<br>mple, you<br>ne. Featur<br>sion<br>.2000.5 | es |
| Complete                                                                                                    | MSSQLEXPRESS                                                                                                    | MSSQL15.MSSQLE                                                                                                    | SQLEngine, SQLEn                                                                                                    | Express<br>ack. Next                                                                           | 15.0<br>t>                                       | Cancel                                           |    |

- Select Perform a new installation of SQL Server 2019
- Select Next >

| License Terms<br>To install SQL Server 2019, yo                                                                                                    | u must accept the Microsoft Software License Terms.                                                                                                    | ~       |
|----------------------------------------------------------------------------------------------------|----------------------------------------------------------------------------------------------------|---------|
| Global Rules<br>Microsoft Update<br>Install Setup Files<br>Install Rules<br>Installation Type<br>License Terms<br>Feature Selection<br>Feature Rules<br>Instance Configuration<br>Server Configuration | MICROSOFT SOFTWARE LICENSE TERMS<br>MICROSOFT SQL SERVER 2019 EXPRESS<br>These license terms are an agreement between you and Microsoft Corporation (or one of<br>its affiliates). They apply to the software named above, which includes the media on which<br>you received it, if any. The terms also apply to any Microsoft services or software updates<br>(except to the extent such services or updates are accompanied by new or additional<br>terms, in which case those different terms apply prospectively and do not alter your or<br>Microsoft's rights relating to pre-updated software or services). IF YOU COMPLY WITH<br>THESE LICENSE TERMS, YOU HAVE THE RIGHTS BELOW FOR EACH SERVER YOU<br>PROPERLY LICENSE. BY USING THE SOFTWARE, YOU ACCEPT THESE TERMS. IF YOU | ^<br>   |
| Feature Configuration Rules                                                                                                    | RETAILER FOR A REFLIND OR CREDIT. If you cannot obtain a refund there, contact                                                                                                    | •<br>/~ |
| Complete                                                                                                    | Copy F<br>I accept the license terms and Privacy Statement<br>SQL Server transmits information about your installation experience, as well as other usage and<br>performance data, to Microsoft to help improve the product. To learn more about data processing and<br>privacy controls, and to turn off the collection of this information after installation, see the<br>documentation.                                                                                                    | rint    |
|                                                                                                    | < Back Next > Cancel                                                                                                    |         |

• Accept the license terms and select Next >

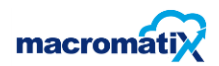

| Feature Selection Select the Express features to i                                                                                                    | install.                                                                               |                                                                  |                                                                                                    | ~ |  |  |  |
|----------------------------------------------------------------------------------------------------|----------------------------------------------------------------------------------------|------------------------------------------------------------------|----------------------------------------------------------------------------------------------------|---|--|--|--|
| Global Rules<br>Microsoft Update<br>Install Setup Files<br>Install Rules<br>Installation Type<br>License Terms<br>Feature Selection<br>Feature Rules<br>Instance Configuration<br>Server Configuration<br>Database Engine Configuration<br>Feature Configuration Rules<br>Installation Progress | Cooking for Reporting Servit Features:     Database Engine Services                    | ces? <u>Download it fr</u><br>;<br>n<br>SDK                      | it from the web         Feature description:         The configuration and operation of each instance feature of a SQL Server instance is         Prerequisites for selected features:         Already installed:         Windows PowerShell 3.0 or higher         Microsoft Visual C++ 2017 Redistributable.         Disk Space Requirements         Drive C: 1003 MB required, 190044 MB available |   |  |  |  |
| Complete                                                                                                    | Select All Unselect All<br>Instance root directory:<br>Shared feature directory (x86): | C:\Program Files\M<br>C:\Program Files\M<br>C:\Program Files (xi | ticrosoft SQL Server\<br>ticrosoft SQL Server\<br>86)\Microsoft SQL Server\                                                                                                    |   |  |  |  |

- Confirm the root directory and select the instant features (SQL server replication, SQL client connectivity SDK)
- Select Next >

| 🃸 SQL Server 2019 Setup                                                               |                                                               |                                                  |                                                  |                               | -                   |                              | × |
|---------------------------------------------------------------------------------------|---------------------------------------------------------------|--------------------------------------------------|--------------------------------------------------|-------------------------------|---------------------|------------------------------|---|
| Instance Configuration                                                                | 1                                                             |                                                  |                                                  |                               |                     |                              |   |
| Specify the name and instance                                                         | ID for the instance of S                                      | QL Server. Instance ID I                         | pecomes part of the in                           | stallation path.              |                     |                              |   |
| Global Rules<br>Microsoft Update<br>Install Setup Files                               | <ul> <li>Default instance</li> <li>Named instance:</li> </ul> | MSSQLSERVER                                      |                                                  |                               |                     |                              |   |
| Install Rules<br>Installation Type<br>License Terms                                   | Instance ID:                                                  | MSSQLSERVER                                      |                                                  |                               |                     |                              |   |
| Feature Selection<br>Feature Rules<br>Instance Configuration                          | SQL Server directory:<br>Installed instances:                 | C:\Program Files\Mic                             | rosoft SQL Server\MSS                            | QL15.MSSQLSERVE               | R                   |                              |   |
| Database Engine Configuration<br>Feature Configuration Rules<br>Installation Progress | Instance Name<br>SQLEXPRESS<br>MSSQLSERVER                    | Instance ID<br>MSSQL15.SQLEXPR<br>MSSQL15.MSSQL5 | Features<br>SQLEngine, SQLEn<br>SQLEngine, SQLEn | Edition<br>Express<br>Express | Ver<br>15.0<br>15.0 | sion<br>0.2000.5<br>0.2000.5 |   |
| Complete                                                                              | MSSQLEAPKESS                                                  | MSSQL15.MSSQLE                                   | JULEngine, SULEn                                 | Express                       | 15.0                | .2000.5                      |   |
|                                                                                       | 1                                                             |                                                  | < Ba                                             | ck Next >                     |                     | Cance                        | I |

- Select **Default instance** or select a custom depending on the type of installation
- Naming convention for Instance ID should be MSSQLSERVER
- Select Next >

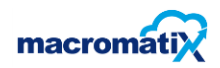

| 🃸 SQL Server 2019 Setup           |                                                                              | -                           |                  | Х |
|-----------------------------------|------------------------------------------------------------------------------|-----------------------------|------------------|---|
| Database Engine Config            | auration                                                                     |                             |                  |   |
| Saraife Database Facine author    | tiontion convits made administration data disentation Temp DD. May decree of |                             |                  |   |
| parallelism, Memory limits, and F | ilestream settings.                                                          |                             |                  |   |
| Global Rules                      | Server Configuration Data Directories TempDB Memory User Instances FILES     | TREAM                       |                  |   |
| Microsoft Update                  |                                                                              |                             |                  |   |
| Install Setup Files               | Specify the authentication mode and administrators for the Database Engine.  |                             |                  |   |
| Install Rules                     | Authentication Mode                                                          |                             |                  | _ |
| Installation Type                 | Windows authentication mode                                                  |                             |                  |   |
| License Terms                     | O Mixed Mode (SQL Server authentication and Windows authentication)          |                             |                  |   |
| Feature Selection                 |                                                                              |                             |                  |   |
| Feature Rules                     | Specify the password for the SQL Server system administrator (sa) account.   |                             |                  |   |
| Instance Configuration            | Enter password:                                                              |                             |                  |   |
| Database Engine Configuration     | Confirm password:                                                            |                             |                  |   |
| Feature Configuration Rules       | Specify SOL Server administrators                                            |                             |                  |   |
| Installation Progress             |                                                                              |                             |                  | _ |
| Complete                          | GPPOStArshad.All SQL Server admin<br>unrestricted acce                       | nistrators  <br>ss to the [ | have<br>Database |   |
|                                   | Engine.                                                                      |                             |                  |   |
|                                   |                                                                              |                             |                  |   |
|                                   |                                                                              |                             |                  |   |
|                                   | Add Current User Add Remove                                                  |                             |                  |   |
|                                   |                                                                              |                             |                  |   |
|                                   |                                                                              |                             |                  |   |
|                                   | < Back Next                                                                  | >                           | Cance            | I |

#### • Select Next >

| 🐮 SQL Server 2019 Setup                 |                          |                   |                           |                |               | -          |          | ×      |
|-----------------------------------------|--------------------------|-------------------|---------------------------|----------------|---------------|------------|----------|--------|
| Server Configuration                    |                          |                   |                           |                |               |            |          |        |
|                                         |                          |                   |                           |                |               |            |          |        |
| Specify the service accounts an         | d collation configuratio | n.                |                           |                |               |            |          |        |
| Global Rules                            | Service Accounts         | Collation         |                           |                |               |            |          |        |
| Microsoft Update<br>Install Setup Files | Microsoft recomn         | nends that you    | use a separate accour     | nt for each SC | )L Server sen | vice.      |          |        |
| Install Rules                           | Service                  |                   | Account Name              |                | Password      | Sta        | rtup Typ | e      |
| Installation Type                       | SQL Server Datab         | ase Engine        | NT Service\MSS            | QL\$SQL        |               | Aut        | omatic   | $\sim$ |
| License Terms                           | SQL Server Brows         | er                | NT AUTHORITY              | LOCAL          |               | Mai        | nual     | $\sim$ |
| Feature Selection                       |                          |                   |                           |                |               |            |          |        |
| Feature Rules                           | Grant Perform            | Volume Mainte     | nance Task privilege      | to SQL Server  | Database E    | ngine Ser  | vice     |        |
| Instance Configuration                  | This privilege e         | enables instant f | file initialization by av | oiding zeroin  | g of data pa  | iges. This | may lead | d      |
| Server Configuration                    | to information           | disclosure by a   | llowing deleted conte     | nt to be acce  | ssed.         |            |          |        |
| Database Engine Configuration           | Click here for a         | <u>details</u>    |                           |                |               |            |          |        |
| Feature Configuration Rules             |                          |                   |                           |                |               |            |          |        |
| Installation Progress                   |                          |                   |                           |                |               |            |          |        |
| Complete                                |                          |                   |                           |                |               |            |          |        |
|                                         |                          |                   |                           |                |               |            |          |        |
|                                         |                          |                   |                           |                |               |            |          |        |
|                                         |                          |                   |                           |                |               |            |          |        |
|                                         |                          |                   |                           |                |               |            |          |        |
|                                         |                          |                   |                           |                |               |            |          |        |
|                                         |                          |                   |                           |                |               |            |          |        |
|                                         |                          |                   |                           | < Back         | Nex           | d >        | Can      | cel    |
|                                         |                          |                   |                           |                |               |            |          |        |

- Confirm the SQL server Administrators
- Select Next >
- Allow the installation to finalize

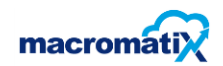

| 髋 SQL Server 2019 Setup        |                                       |                                          | _        |          | X         |
|--------------------------------|---------------------------------------|------------------------------------------|----------|----------|-----------|
| Complete                       |                                       | •                                        |          |          |           |
| Your SQL Server 2019 installat | ion completed successfully.           |                                          |          |          |           |
|                                |                                       |                                          |          |          |           |
| Global Rules                   | Information about the Setup operatio  | n or possible next steps:                |          |          |           |
| Microsoft Update               | Feature                               | Statur                                   |          |          |           |
| Install Setup Files            | Database Engine Services              | Succeeded                                |          |          |           |
| Install Rules                  | SQL Server Replication                | Succeeded                                |          |          |           |
| Installation Type              |                                       |                                          |          |          |           |
| License Terms                  |                                       |                                          |          |          |           |
| Feature Selection              |                                       |                                          |          |          |           |
| Feature Rules                  |                                       |                                          |          |          |           |
| Instance Configuration         |                                       |                                          |          |          |           |
| Server Configuration           | Details:                              |                                          |          |          |           |
| Database Engine Configuration  | Install successful.                   |                                          |          |          |           |
| Feature Configuration Rules    |                                       |                                          |          |          |           |
| Installation Progress          |                                       |                                          |          |          |           |
| Complete                       |                                       |                                          |          |          |           |
|                                |                                       |                                          |          |          |           |
|                                |                                       |                                          |          |          |           |
|                                | Summary log file has been saved to th | e following location:                    |          |          |           |
|                                | C:\Program Files\Microsoft SQL Serve  | r\150\Setup Bootstrap\Log\20200728_11251 | 4\Summai | y Arshad | <u>1-</u> |
|                                | <u>Den 20200720 112014.00</u>         |                                          |          |          |           |
|                                |                                       |                                          |          | Close    | e         |
|                                |                                       |                                          |          |          |           |

• The installation is now complete, select **Close** 

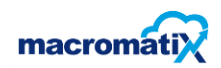

#### Step 3:

Run the LiveLink installer

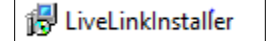

- The installer runs in the back ground
- Open the Setup.bat file

🚳 setup

• Right Click and select edit from the popup option

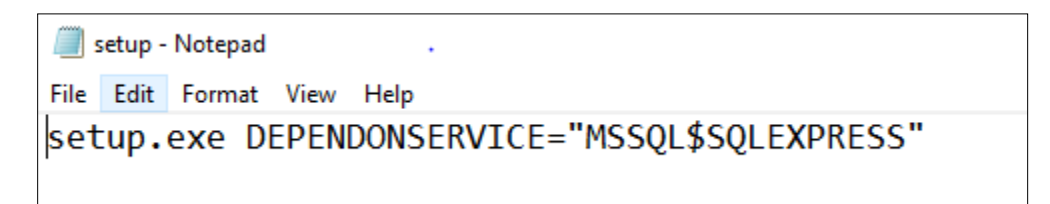

- Edit the Run.bat (setup.bat)
- The config should read setup.exe DEPENDONSERVICE= "MSSQL\$SQLEXPRESS"
- Once done, run the setup application

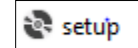

#### Configuring the MX.Config File

- Configure the MX.config file after installing the setup application.
- Right click on MX.config and select edit.
- The highlighted text in the example below must be in the config file
- Change server= to the SQL Server Express instance name
- <add key="ConnectionString" value="server=.\SQLExpress;Integrated
- Check LiveLink and EBO Server <u>URL</u> Connection:
- <add key="WebService\_URL" value="https://KFCZA.macromatix.net/WebServices/eRetailer.asmx" />
- Check that admin credentials are correct: .\SQLExpress;User=administrator;Password=gaapjhb;Database=MacromatiX" />-->
- Check that service types have the correct values:
- <add key="GaapServiceTypeMapping" value="3=SIT DOWN;0=TAKE AWAY;4=DRIVE THRU;18=UBER;19=MR D" />

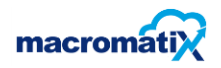

- Check that firebird/Gaap setup has the correct pathway and authentication is correct:
- <add key="GaapConnectionString" value="Driver={Firebird/InterBase(r) driver};dbname=127.0.0.1:C:\\Database\\Retail.FDB;charset=NONE;UID=SYSDBA;PWD=skylock;c lient=fbclient.dll" />
- Check that the Polling time Intervals are setup correctly
- <add key="GaapPolIInterval" value="5" /> ( Change the number to reflect the minutes required for polling to take place)

After correcting the config file, copy Mx.config into the following directories:

- C:\Program Files (x86)\Macromatix\LiveLinkService\Configs
- C:\Program Files (x86)\Macromatix\LiveLinkHelper\Configs
- C:\Program Files (x86)\Macromatix\LiveLinkUpdater\Configs

| « Local Disk (C:) > Program Files (x86) > Macro | omatiX           |
|-------------------------------------------------|------------------|
| Name                                            | Date modified    |
| EasyClockStandAlone                             | 08/07/2020 21:03 |
| LiveLinkHelper                                  | 08/07/2020 21:43 |
| LiveLinkService                                 | 08/07/2020 21:46 |
| LiveLinkUpdater                                 | 08/07/2020 21:43 |
| Package                                         | 08/07/2020 21:03 |

| ~~ | MacromatiX > | LiveLinkHelper | > Configs |   |                  | ~ | ල් Search   |
|----|--------------|----------------|-----------|---|------------------|---|-------------|
|    | Name         | ^              |           | × | Date modified    |   | Туре        |
|    | 🥘 entlib     |                |           |   | 25/11/2019 06:11 |   | CONFIG File |
|    | 📃 Mx         |                |           |   | 08/07/2020 21:43 |   | CONFIG File |

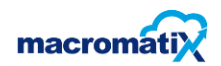

#### Step 4:

- Open services.msc
- Search for MacromatiX LiveLink

| Services (Local)                        | •                     |             |         |              |     |
|-----------------------------------------|-----------------------|-------------|---------|--------------|-----|
| ~~~~~~~~~~~~~~~~~~~~~~~~~~~~~~~~~~~~~~  |                       |             |         |              |     |
| MacromatiX LiveLink                     | Name                  | Description | Status  | Startup Type | Log |
|                                         | 🎇 MacromatiX LiveLink | Macromati   | Running | Automatic    | gpp |
| Stop the service<br>Restart the service | 🎑 MacromatiX Updater  | Macromati   | Running | Automatic    | Loc |

- Right Click the MacromatiX LiveLink
- Select properties from the pop up window

| 🎑 Services         |                                               |                                        |                                   |        |                               | - 🗆                                              | $\times$                 |
|--------------------|-----------------------------------------------|----------------------------------------|-----------------------------------|--------|-------------------------------|--------------------------------------------------|--------------------------|
| File Action View   | Help                                          |                                        |                                   |        |                               |                                                  |                          |
|                    | ) 📑 🛛 🖬                                       | MacromatiX LiveLink Pr                 | operties (Local Computer)         | ×      |                               |                                                  |                          |
| 🤍 Services (Local) | 🔍 Service                                     | General Log On Reco                    | overy Dependencies                |        |                               |                                                  |                          |
|                    | MacromatiX                                    | Log on as:                             |                                   |        | Status                        | Startup Type                                     | Log ^                    |
|                    | <u>Stop</u> the serv<br><u>Restart</u> the se | Local System accou Allow service to in | <b>nt</b><br>nteract with desktop |        | Running<br>Running<br>Running | Automatic<br>Automatic<br>Automatic              | gpp<br>Loc<br>Net        |
|                    | Description:<br>MacromatiX                    | This account:<br>Password:             | gppos\Arshad.Ali                  | Browse | Running                       | Automatic<br>Manual (Trig<br>Manual              | Net<br>Loc<br>Loc        |
|                    | Imports POS                                   | Confirm password:                      | •••••                             | ]      | Running                       | Manual (Trig<br>Disabled                         | Loc<br>Loc               |
|                    |                                               |                                        |                                   |        | Running                       | Manual<br>Automatic<br>Manual                    | Loc<br>Loc<br>Loc        |
|                    |                                               |                                        |                                   |        |                               | Manual (Trig<br>Manual (Trig<br>Manual<br>Manual | Loc<br>Loc<br>Loc<br>Net |
|                    |                                               |                                        |                                   |        | Running                       | Manual<br>Manual (Trig                           | Loc                      |
|                    |                                               |                                        |                                   |        | Running                       | Automatic                                        | Loc                      |
|                    |                                               |                                        | OK Cance                          | Apply  |                               | Manual<br>Manual (Trig                           | Loc<br>Loc Y             |
|                    | Extended                                      | Standard /                             |                                   |        |                               |                                                  |                          |
|                    |                                               |                                        |                                   |        |                               |                                                  |                          |

- Select the Log On tab
- Select This account.
- Enter the windows log on credentials
- Press **Ok** and ensure that services is started

| O Services (Local)                      |                             |              |        |              |       |
|-----------------------------------------|-----------------------------|--------------|--------|--------------|-------|
| Co Scivices (Local)                     | ^                           |              |        |              |       |
| MacromatiX LiveLink                     | Name                        | Description  | Status | Startup Type | Log ^ |
| a                                       | 🆏 SQL Server (MSSQLEXPRESS) | Provides sto |        | Automatic    | NT    |
| Stop the service<br>Restart the service | SQL Server (MSSQLSERVER)    | Provides sto |        | Automatic    | NT    |

• In services.msc go to SQL Server and ensure that the MSSQLEXPRESS and MSSQLSERVER are started and running.

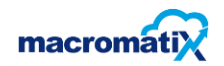

Step 5:

# Registering the LiveLink

• Open the LiveLink helper application

| 🔄 MacromatiX LiveLink 🔹                                                                                                    | – 🗆 X                                                                                                    |
|----------------------------------------------------------------------------------------------------|----------------------------------------------------------------------------------------------------|
| File View                                                                                                    |                                                                                                    |
| Home 🔅 Setup                                                                                                    |                                                                                                    |
| Service Status                                                                                                    | Overview                                                                                                    |
| LiveLink is currently running<br>Stop Service                                                                                                    |                                                                                                    |
| Service Actions                                                                                                    |                                                                                                    |
| Process All Send                                                                                                    | Refresh                                                                                                    |
| Log Viewer                                                                                                    |                                                                                                    |
| MxLogger.LogErrorToTrace => MxLogger.LogM<br>2020-07-29 06:41:38.9576 UTC Excepti<br>MxLogger.LogInformationToTrace => MxLogger<br>2020-07-29 06:41:38.9516 UTC Clearin<br>MxLogger.LogInformationToTrace => MxLogger<br>2020-07-29 06:41:38.9506 UTC No data | essage => MxLogger.Log<br>on occurred actioning main polling tasks (PollRe<br>LogMessage => MxLogger.Log<br>g obsolete data - over 15 days.<br>LogMessage => MxLogger.Log<br>a to send. |
| MxLogger.LogErrorToTrace => MxLogger.LogM<br>2020-07-29 06:41:38.9486 UTC Error ch                                                                                                    | essage => MxLogger.Log<br>necking for unsynced data (isDataToSend) Error:                                                                                                    |
| <                                                                                                    | >                                                                                                    |

• Select the setup button

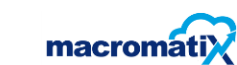

| 🚔 MacromatiX LiveLir | ık                   |                 | _          |           | ×    |
|----------------------|----------------------|-----------------|------------|-----------|------|
| File View            |                      | •               |            |           |      |
| The Home             | Setup                | D               |            |           |      |
| Store Definition     |                      | Intervals       |            |           |      |
| Store Number:        | GAAPLAB              | Awake Interval: | 2          |           |      |
| Configured ID:       | Not Set              | Send Interval:  | 1          |           |      |
|                      | Save & Re-Activate   |                 | Save & Ser | nd Info   |      |
| Proxy                |                      |                 |            |           |      |
| Use Proxy Ser        | ver                  | Apply           |            |           |      |
| System proxy         |                      |                 |            |           |      |
| Custom proxy         |                      |                 |            |           |      |
| Authentication       | Windows_CurrentUser  | ~               |            |           |      |
| User name            |                      |                 |            |           |      |
| Domain               |                      |                 |            |           |      |
| Password             |                      |                 |            |           |      |
|                      |                      |                 |            |           |      |
| LiveLink ID          |                      |                 |            |           |      |
| 15010                |                      | 041155505542522 | N.         |           |      |
| 1+610                | E30BF5A8385B4805C5D2 | 94119EE09B42522 | Ne         | w LiveLin | IKID |
|                      |                      |                 |            |           |      |

- Store number = KSA number
- Configured ID will automatically appear after the registration is done
- LiveLink ID machine ID to copy into the MacromatiX site

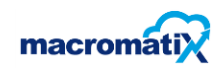

# Accessing the MacromatiX website

WEB URL: <u>https://kfcza.macromatix.net/</u>

- Log in with an Admin credentials
- Select Setup from the menu tab

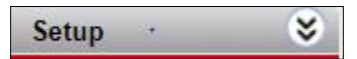

• Search for POS Polling Setup

| POS Polling Setup |
|-------------------|
|-------------------|

| POS Polli       | ng Setup                                           |
|-----------------|----------------------------------------------------|
| Store Name      | GAAP LAB Update / Save Cancel                      |
| Polling Crit    | teria forStore                                     |
| Store Name      | GAAP LAB System ID: 454                            |
|                 | Store is Polled                                    |
| Poll Store ID   | 454                                                |
| POS System      | GAAP                                               |
| Employee Export | Select an XSLT export task for POS Employee Export |
|                 |                                                    |
|                 | Allow POS Staff Updates                            |
|                 | Allow POS Product Updates                          |
|                 |                                                    |

- By Store Name, open the dropdown window and select the relevant store
- Select Store is Polled
- Select Update / Save

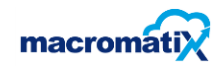

| Franslation  | ı              |                  |                    |
|--------------|----------------|------------------|--------------------|
|              | Show Default 1 | ranslation       |                    |
| ranslation   | Item Sales     | •                |                    |
| Undefined    | Translates to  | Translates to ID | Update / Save      |
| Group / Dept | Undefined      | 1                | PDF 🔻              |
| Sale Item    | Undefined      | 1                | Report             |
|              |                |                  | Verify Translation |
| Defined T    | ranslation     |                  | Add Translation    |

- Select Show Default translation
- Enter the text **Undefined** next to **Group / Dept**
- The Translates to ID is 1
- Do the same with **Sale Item**

| Organization Hierarchy            |                     |                                       |  |
|-----------------------------------|---------------------|---------------------------------------|--|
| POS Polling Setup                 | LiveLink Activation |                                       |  |
| Security Groups                   | Store Name          | GAAP LAB                              |  |
| Styles                            | Store System Id     | 454                                   |  |
| Manage Labour Days                | POS System          | GAAP                                  |  |
| Workflow Setup                    | LiveLink ID         |                                       |  |
| Zone Management<br>Store Calendar |                     | Confirm Details and Activate LiveLink |  |
| Reconciliation<br>Management      |                     |                                       |  |

• Copy the LiveLink ID from MacromatiX LiveLink helper application

| LiveLink ID | •                                        |                 |
|-------------|------------------------------------------|-----------------|
|             | C1603EF2D20959AB42C14F5CD70D7E601B518550 | New LiveLink ID |

• Paste the LiveLink activation field on the MacromatiX Website

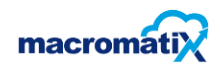

| LiveLink Activation |                                       |
|---------------------|---------------------------------------|
| Store Name          | GAAP LAB                              |
| Store System Id     | 454                                   |
| POS System          | GAAP                                  |
| LiveLink ID         |                                       |
|                     | Confirm Details and Activate LiveLink |

• Once the LiveLink ID is copied in, Select the **Confirm Details and Activate LiveLink** button

| • Res | tart the N | lacromatiX | LiveLink | helper | application |
|-------|------------|------------|----------|--------|-------------|
|-------|------------|------------|----------|--------|-------------|

| 🚔 MacromatiX LiveLir   | ık                   | ↔                |        | - 0        | ×     |
|------------------------|----------------------|------------------|--------|------------|-------|
| File View              |                      | •                |        |            |       |
| The Home               | e 🔯 Setup            | D                |        |            |       |
| Store Definition       |                      | Intervals        |        |            |       |
| Store Number:          | GAAPLAB              | Awake Interval:  |        | 2          |       |
| Configured ID:         | 454                  | Send Interval:   |        | 1          |       |
|                        | Save & Re-Activate   |                  | Save & | Send Info  |       |
| Proxy<br>Use Proxy Set | wer                  | Apply            |        |            |       |
| System proxy           |                      |                  |        |            |       |
| Custom proxy           |                      |                  |        |            |       |
| Authentication         | Windows_CurrentUser  | ~                |        |            |       |
| User name              |                      |                  |        |            |       |
| Domain                 |                      |                  |        |            |       |
| Password               |                      |                  |        |            |       |
| LiveLink ID<br>C1603   | EF2D20959AB42C14F5CE | 070D7E601B518550 |        | New LiveLi | nk ID |
|                        |                      |                  |        |            |       |

Ensure the service is started and data is polling.

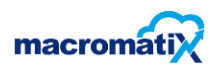

| 🔄 MacromatiX LiveLink                                                                                                    | ↔ _ □                                                                                                    | × |
|----------------------------------------------------------------------------------------------------|----------------------------------------------------------------------------------------------------|---|
| File View                                                                                                    |                                                                                                    |   |
| Thome 🐼 Setup                                                                                                    |                                                                                                    |   |
| Service Status                                                                                                    | Overview                                                                                                    |   |
| LiveLink is currently running                                                                                                    |                                                                                                    |   |
| Stop Service                                                                                                    |                                                                                                    |   |
| Service Actions                                                                                                    |                                                                                                    |   |
| Process All Send                                                                                                    | Refresh                                                                                                    |   |
| Log Viewer                                                                                                    |                                                                                                    |   |
| 2020-07-30 13:57:02.7827 UTC - Clearing obsol<br>2020-07-30 13:57:02.7817 UTC -<br>2020-07-30 13:57:02.7807 UTC - Sales transmis<br>2020-07-30 13:57:02.7737 UTC - No data to sen<br>2020-07-30 13:57:00.7472 UTC - Batch 1. Sendi<br>2020-07-30 13:57:00.4518 UTC - Preparing batc<br>2020-07-30 13:57:00.4458 UTC - Sending<br>2020-07-30 13:57:00.1969 UTC -<br>2020-07-30 13:57:00.1949 UTC - No day informa<br>2020-07-30 13:56:59.8810 UTC - GAAP process<br>2020-07-30 13:56:59.8800 UTC - No day informa<br>2020-07-30 13:56:59.5732 UTC - GAAP process<br>2020-07-30 13:56:59.5732 UTC - GAAP process<br>2020-07-30 13:56:59.5732 UTC - No day informa | lete data - over 15 days.<br>assion complete - 5 successful transactions.<br>ad.<br>ing 5 transactions (25 records)<br>ches - 25 batches of 100 transactions.<br>ation found for BusinessDay: 30-07-2020<br>ing 30-Jul-2020<br>ation found for BusinessDay: 29-07-2020<br>ing 29-Jul-2020<br>ation found for BusinessDay: 28-07-2020 |   |
| <                                                                                                    | >                                                                                                    |   |

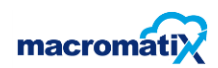